## Installing Joget as a Windows Service

1. Download the desired Tomcat version from its official site. You can click here to get Tomcat 8.

| <b>i</b> | 32 or 64 bits?                                                               |
|----------|------------------------------------------------------------------------------|
|          | Make sure that you match Tomcat with the version of Java that you are using. |
|          |                                                                              |

2. Make sure that you pick the bundle meant for Windows as highlighted below.

| <b>Binary Dis</b>              | stributions                                                            |
|--------------------------------|------------------------------------------------------------------------|
|                                |                                                                        |
| • Co                           | re:                                                                    |
|                                | <ul> <li><u>zip</u> (pgp, <u>md5</u>, <u>sha1</u>)</li> </ul>          |
| _                              | <ul> <li><u>tar.gz</u> (pgp, <u>md5</u>, <u>sha1</u>)</li> </ul>       |
| l 1                            | <ul> <li><u>32-bit Windows zip (pgp, md5, sha1)</u></li> </ul>         |
|                                | <ul> <li><u>64-bit Windows zip (pgp, md5, sha1)</u></li> </ul>         |
| -                              | <ul> <li><u>64-bit Itanium Windows zip (pgp, md5, sha1</u>)</li> </ul> |
|                                | • <u>32-bit/64-bit Windows Service Installer (pgp, md5, sha1)</u>      |
| • Ful                          | I documentation:                                                       |
| Extract the content and put    | t it into the Joget's installation directory.                          |
| In this article, our Joget Wor | rkflow installation directory is C:\joget.Joget-v5-Enterprise.\        |
| At the time of writing, "apac  | :he-tomcat-8.0.33" is the version downloaded.                          |
| Windows (C:) > joget           | t > Joget-v5-Enterprise                                                |
| ^ Name                         | Date modified     Type     Size                                        |

| ^ | Name                    | Date modified      | Туре               | Size  |
|---|-------------------------|--------------------|--------------------|-------|
|   | 📕 apache-ant-1.7.1      | 10/3/2016 2:56 PM  | File folder        |       |
|   | apache-tomcat-8.0.20    | 10/3/2016 2:56 PM  | File folder        |       |
|   | apache-tomcat-8.0.33    | 11/4/2016 4:33 PM  | File folder        |       |
|   | 📕 data                  | 10/3/2016 2:56 PM  | File folder        |       |
|   | 📕 jre1.7.0_76           | 10/3/2016 2:56 PM  | File folder        |       |
|   | 📕 wflow                 | 11/3/2016 4:06 PM  | File folder        |       |
|   | 192.168.56.1.tm32.epoch | 11/4/2016 2:48 PM  | EPOCH File         | 1 KB  |
|   | 🖀 build.xml             | 10/3/2016 12:38 PM | XML Document       | 4 KB  |
|   | CHANGES.txt             | 10/3/2016 12:38 PM | Text Document      | 76 KB |
|   | 闷 joget.ico             | 10/3/2016 12:38 PM | lcon               | 10 KB |
|   | 🤗 joget_start.ico       | 10/3/2016 12:38 PM | lcon               | 5 KB  |
|   | 🤗 joget_stop.ico        | 10/3/2016 12:38 PM | lcon               | 5 KB  |
|   | 🖲 joget-start.bat       | 31/3/2016 11:10 AM | Windows Batch File | 1 KB  |
|   | 🖲 joget-stop.bat        | 10/3/2016 12:38 PM | Windows Batch File | 1 KB  |

4. Copy the Jw.war and Jwdesigner.war from existing torncat's webapps folder into the new one (i.e. from \apache-torncat-8.0.20\webapp\ to \apache-torncat-8.0.33\webapp\)

5. Optional step: If you every plan to start up Joget Workflow manually next time by running the usual batch file or through Windows Start Menu, you can modify joget.start to point to the new tomcat folder.

| Existing coo | le |
|--------------|----|
|--------------|----|

3.

set CATALINA\_HOME=.\apache-tomcat-8.0.20

## New code

set CATALINA\_HOME=.\apache-tomcat-8.0.33

6. Open up \apache-tomcat-8.0.33\bin in your command prompt.

7. Run service.bat install.

| Command Prompt          |                                                            |
|-------------------------|------------------------------------------------------------|
| C:\joget\Joget-v5-Enter | prise\apache-tomcat-8.0.33\bin>service.bat install         |
| Installing the service  | 'Tomcat8'                                                  |
| Using CATALINA_HOME:    | "C:\joget\Joget-v5-Enterprise\apache-tomcat-8.0.33"        |
| Using CATALINA_BASE:    | "C:\joget\Joget-v5-Enterprise\apache-tomcat-8.0.33"        |
| Using JAVA_HOME:        | "C:\Program Files\Java\jdk1.7.0_79"                        |
| Using JRE_HOME:         | "C:\Program Files\Java\jdk1.7.0_79\jre"                    |
| Using JVM:              | "C:\Program Files\Java\jdk1.7.0_79\jre\bin\server\jvm.dll" |
| The service 'Tomcat8' h | has been installed.                                        |

 $\sim$ 

<u>R</u>estart

Apply

8. To verify, you may check in Computer Management -> Services.

Startup type:

Service Status:

<u>S</u>tart

Manual

Stopped

S<u>t</u>op

| 🔍 Services                            |                                                                                                    |                                   |                                                                                                    |            |                     | -      |  |
|---------------------------------------|----------------------------------------------------------------------------------------------------|-----------------------------------|----------------------------------------------------------------------------------------------------|------------|---------------------|--------|--|
| <u>File</u> <u>Action</u> <u>View</u> | Help                                                                                                    |                                   |                                                                                                    |            |                     |        |  |
| (+ +) 🗊 🗎 🤇                           | 3 🔒 🛛 📷 🕨 🖬 🖬 🕬                                                                                                 |                                   |                                                                                                    |            |                     |        |  |
| 🔍 Services (Local)                    | O Seprices (Local)                                                                                              |                                   |                                                                                                    |            |                     |        |  |
|                                       | Anache Tomcat 8 0 Tomcat8                                                                                       | Name                              | Description                                                                                                    | Status Sta | rtup Type Log O     | Δs     |  |
|                                       | Apache Tomeato Tomeato                                                                                          | ActiveX Installer (AxInstSV)      | Provides User Account Control validation for the installatio                                                                   | Ma         | inual Local S       | vste   |  |
|                                       | Start the service                                                                                               | AllJoyn Router Service            | Routes AllJoyn messages for the local AllJoyn clients. If this                                                                 | . Ma       | nual (Trig Local S  | ervice |  |
|                                       |                                                                                                    | Apache Tomcat 8.0 Tomcat8         | Apache Tomcat 8.0.33 Server - http://tomcat.apache.org/                                                                        | Ma         | inual Local S       | yste   |  |
|                                       | Description:<br>Apache Tomcat 8.0.33 Server -                                                                   | App Readiness                     | Gets apps ready for use the first time a user signs in to this                                                                 | Ma         | inual Local         | yste   |  |
|                                       | http://tomcat.apache.org/                                                                                       | Application Host Helper Service   | Provides administrative services for IIS, for example configu<br>Determines and verifies the identity of an application. Dirah | Running Au | tomatic Locals      | yste   |  |
|                                       |                                                                                                    | Application Information           | Facilitates the running of interactive applications with addit.                                                                | Running Ma | inual (Trig Local S | vste   |  |
|                                       |                                                                                                    | Application Layer Gateway Service | Provides support for 3rd party protocol plug-ins for Interne                                                                   | Ma         | inual Local S       | ervice |  |
|                                       |                                                                                                    | AppX Deployment Service (AppX     | Provides infrastructure support for deploying Store applicat.                                                                  | Ma         | inual Local S       | yste   |  |
|                                       |                                                                                                    | ASP.NET State Service             | Provides support for out-of-process session states for ASP                                                                     | Ma         | inual Netwo         | rk S   |  |
|                                       |                                                                                                    | Auto Time Zone Updater            | Automatically sets the system time zone.                                                                                       | Ma         | inual (Trig Local S | ervice |  |
|                                       |                                                                                                    |                                   |                                                                                                    |            |                     |        |  |
| Conoral                               |                                                                                                    |                                   | al distance                                                                                                    |            |                     |        |  |
| General                               | Log On Logg                                                                                                    | ing Java Star                     | tup Shutdown                                                                                                    |            |                     |        |  |
|                                       |                                                                                                    |                                   |                                                                                                    |            |                     |        |  |
|                                       |                                                                                                    | 10                                |                                                                                                    |            |                     |        |  |
| Servio                                | ce Name: tom                                                                                                    | cato                              |                                                                                                    |            |                     |        |  |
|                                       |                                                                                                    |                                   |                                                                                                    |            |                     |        |  |
| Displa                                | ay name: An                                                                                                    | ache Tomcat 8.0 1                 | omcat8                                                                                                    |            |                     |        |  |
|                                       |                                                                                                    |                                   |                                                                                                    |            |                     |        |  |
|                                       |                                                                                                    |                                   |                                                                                                    |            |                     |        |  |
| Descr                                 | iption: An                                                                                                    | ache Tomcat 8.0.                  | 33 Server - http://tomcat.ar                                                                                                   | bache.     |                     |        |  |
| -                                     |                                                                                                    |                                   |                                                                                                    |            |                     |        |  |
|                                       |                                                                                                    |                                   |                                                                                                    |            |                     |        |  |
| D- H-                                 | La constantinte de la constante de la constante de la constante de la constante de la constante de la constante |                                   |                                                                                                    |            |                     |        |  |
| Path                                  | to executable:                                                                                                  |                                   |                                                                                                    |            |                     |        |  |
|                                       | -                                                                                                    |                                   |                                                                                                    |            |                     |        |  |
| C · \i                                | nant\loget_v5_En                                                                                                | torprise) apache tr               | ment 0.0.221hinItement0.e                                                                                                    |            |                     |        |  |
|                                       | uger puger-vu-li                                                                                                | iterprise (apacrie-ti             | pincar-o.o.ppin/ionicaro.e                                                                                                    | exe //R    |                     |        |  |

<u>P</u>ause

Cancel

ОК

10. Go to the Logging tab. Verify that the Log path is pointing to the correct location, by default, it should point it back to the logs folder of the current Tomcat already. Select the level of logging you wish for in the level drop-down list.

| 🏷 Apache Tomcat 8.0 Tomo | cat8 Properties                 | × |
|--------------------------|---------------------------------|---|
| General Log On Logging   | Java Startup Shutdown           |   |
|                          |                                 |   |
| Level: Info              | ~                               |   |
| Log <u>p</u> ath:        |                                 |   |
| C:\joget\Joget-v5-Enterp | prise\apache-tomcat-8.0.33\logs |   |
| Log prefix: commo        | ons-daemon                      |   |
| Pid file:                |                                 |   |
| Redirect Stdout:         |                                 |   |
| auto                     |                                 |   |
| Redirect Stderror:       |                                 |   |
| auto                     |                                 |   |
|                          |                                 |   |
|                          |                                 |   |
|                          | OK Cancel Apply                 |   |

11. Next, go to the Java tab, append the following lines in the Java Options field. This is to define the wflow home folder from where Joget Workflow will run.

## Append these lines

| -Dwflow.home=C:\joget\Joget-v5-Enterprise\wflow                       |  |
|-----------------------------------------------------------------------|--|
| -javaagent:C:\joget\Joget-v5-Enterprise\wflow/aspectjweaver-1.8.5.jar |  |

| eneral Log On                                                                                                    | Logging                                          | Java                                               | Startup                                                  | Shutdown                                                          |                               |                              |
|----------------------------------------------------------------------------------------------------|--------------------------------------------------|----------------------------------------------------|----------------------------------------------------------|-------------------------------------------------------------------|-------------------------------|------------------------------|
| Use default                                                                                                    |                                                  |                                                    |                                                          |                                                                   |                               |                              |
| Java Virtual Mach                                                                                                    | ine:                                             |                                                    |                                                          |                                                                   |                               |                              |
| C:\Program Files                                                                                                    | ;\Java\ji                                        | dk1.7.0_                                           | 79\jre\bin\s                                             | erver\jvm.o                                                       | JII                           |                              |
| Java Classpath:                                                                                                    |                                                  |                                                    |                                                          |                                                                   |                               |                              |
| C:\joget\Joget-\                                                                                                    | v5-Enter                                         | rprise\apa                                         | ache-tomca                                               | it-8.0.33\bir                                                     | n\boots                       | strap.jar                    |
| lava Options:                                                                                                    |                                                  |                                                    |                                                          |                                                                   |                               |                              |
| -Djava.io.tmpdir<br>-Djava.util.loggir<br>-Djava.util.loggir<br>-Dwflow.home=                                                                                                    | =C:\jog<br>ng.mana<br>ng.confi<br>C:\joge        | jet\Joget<br>ager=org<br>g.file=C:<br>t\Joget-v    | -v5-Enterpi<br>.apache.ju<br>\joget\Joge<br>5-Enterpris  | rise \apache<br>li.ClassLoad<br>et-v5-Enterp<br>e \wflow          | -tomca<br>erLogM<br>orise \aj | t-8.0.3<br>Ianage<br>pache-i |
| Initial memory poo                                                                                                    | ol:                                              | 128                                                |                                                          |                                                                   | MB                            |                              |
| Maximum memory                                                                                                    | pool:                                            | 256                                                |                                                          |                                                                   | MB                            |                              |
| Thread stack size                                                                                                    |                                                  |                                                    |                                                          |                                                                   | КВ                            |                              |
|                                                                                                    |                                                  |                                                    |                                                          |                                                                   |                               |                              |
|                                                                                                    |                                                  |                                                    |                                                          |                                                                   |                               |                              |
|                                                                                                    |                                                  |                                                    | ОК                                                       | Cance                                                             | 9                             | App                          |
| <b>rtup</b> tab, set the working par                                                                                                    | th to your Jo                                    | Diget Workflow's                                   | OK<br>installation fold                                  | Cance<br>er. Repeat it for <b>sh</b>                              | utdown tab                    | Apr<br>o too.                |
| rtup tab, set the working part<br>Apache Tomcat &                                                                                                    | th to your Jo<br>8.0 Tom                         | ncat8 Pro                                          | OK<br>s installation fold<br>operties                    | Cance                                                             | utdown tab                    | App<br>o too.                |
| ntup tab, set the working part<br>Apache Tomcat &<br>eneral Log On                                                                                                    | th to your Jo<br>8.0 Tom<br>Logging              | ncat8 Pro                                          | OK<br>sinstallation fold<br>opperties<br>Startup         | Cance<br>er. Repeat it for she<br>Shutdown                        | utdown tab                    | Apr<br>o too.                |
| tup tab, set the working part<br>Apache Tomcat &<br>eneral Log On<br>Class:                                                                                                    | th to your Jo<br>8.0 Tom<br>Logging              | ncat8 Pro                                          | OK<br>s installation fold<br>operties<br>Startup         | Cance<br>er. Repeat it for sh<br>Shutdown                         | utdown tab                    | Apr<br>o too.                |
| rtup tab, set the working par<br>Apache Tomcat &<br>eneral Log On<br>Class:<br>org.apache.cata                                                                                               | th to your Jc<br>8.0 Tom<br>Logging<br>alina.sta | ncat8 Pro<br>Java                                  | OK<br>perties<br>Startup<br>tstrap                       | Cance<br>er. Repeat it for sh<br>Shutdown                         | utdown tak                    | Apr                          |
| rtup tab, set the working part<br>Apache Tomcat &<br>eneral Log On<br>Class:<br>org.apache.cata<br>Image:                                                                                    | th to your Jo<br>8.0 Tom<br>Logging<br>alina.sta | ncat8 Pro                                          | OK<br>installation fold<br>operties<br>Startup<br>tstrap | Cance<br>ar. Repeat it for sh                                     | utdown tab                    | App<br>o too.                |
| rtup tab, set the working part<br>Apache Tomcat &<br>eneral Log On<br>Class:<br>org.apache.cata<br>Image:                                                                                    | th to your Jo<br>8.0 Tom<br>Logging<br>alina.sta | Java                                               | OK<br>installation fold<br>operties<br>Startup<br>tstrap | Cance<br>er. Repeat it for she<br>Shutdown                        | utdown tak                    | Apr                          |
| tup tab, set the working part<br>Apache Tomcat &<br>eneral Log On<br>Class:<br>org.apache.cata<br>Image:<br>Working Path:                                                                    | th to your Jo<br>8.0 Tom<br>Logging<br>alina.sta | Java                                               | OK<br>pperties<br>Startup<br>tstrap                      | Cance<br>er. Repeat it for she<br>Shutdown                        | utdown tak                    | Apr                          |
| rtup tab, set the working part<br>Apache Tomcat &<br>eneral Log On<br>Class:<br>org.apache.cata<br>Image:<br>Working Path:<br>C:\joget\Joget-                                                | th to your Jo<br>8.0 Tom<br>Logging<br>alina.sta | poget Workflows<br>Incat8 Pro<br>Java<br>rtup.Bood | OK<br>sperties<br>Startup<br>tstrap                      | Cance<br>er. Repeat it for she<br>Shutdown                        | utdown tab                    |                              |
| rtup tab, set the working part<br>Apache Tomcat &<br>eneral Log On<br>Class:<br>org.apache.cata<br>Image:<br>Working Path:<br>C:\joget\Joget-V<br>Method:                                    | th to your Jo<br>8.0 Tom<br>Logging<br>alina.sta | pget Workflows<br>ncat8 Pro<br>Java<br>rtup.Boo    | OK<br>installation fold<br>operties<br>Startup<br>tstrap | Cance<br>er. Repeat it for she<br>Shutdown                        | utdown tak                    |                              |
| rtup tab, set the working part<br>Apache Tomcat &<br>eneral Log On<br>Class:<br>org.apache.cata<br>Image:<br>Working Path:<br>C:\joget\Joget-V<br>Method:<br>Arguments:                      | th to your Jo<br>8.0 Tom<br>Logging<br>alina.sta | pget Workflows<br>ncat8 Pro<br>Java<br>rtup.Boo    | OK<br>pperties<br>Startup<br>tstrap                      | Cance<br>er. Repeat it for she<br>Shutdown                        | utdown tak                    |                              |
| tup tab, set the working part<br>Apache Tomcat &<br>eneral Log On<br>Class:<br>org.apache.cata<br>Image:<br>Working Path:<br>C:\joget\Joget-V<br>Method:<br>Arguments:                       | th to your Jo<br>8.0 Tom<br>Logging<br>alina.sta | pget Workflows<br>Incat8 Pro<br>Java<br>rtup.Bood  | OK<br>pperties<br>Startup<br>tstrap                      | Cance<br>er. Repeat it for she<br>Shutdown                        |                               |                              |
| rtup tab, set the working part<br>Apache Tomcat &<br>eneral Log On<br>Class:<br>org.apache.cata<br>Image:<br>Working Path:<br>C:\joget\Joget-V<br>Method:<br>Arguments:                      | th to your Jo<br>8.0 Tom<br>Logging<br>alina.sta | pget Workflows<br>ncat8 Pro<br>Java<br>rtup.Boo    | OK<br>perties<br>Startup<br>tstrap                       | Cance<br>r. Repeat it for she<br>Shutdown                         |                               |                              |
| tup tab, set the working part<br>Apache Tomcat &<br>eneral Log On<br>Class:<br>org.apache.cata<br>Image:<br>Working Path:<br>C:\joget\Joget-V<br>Method:<br>Arguments:<br>Timeout:           | th to your Jo<br>8.0 Tom<br>Logging<br>alina.sta | rtup.Boo                                           | OK<br>perties<br>Startup<br>tstrap                       | Cance<br>er. Repeat it for she<br>Shutdown                        |                               |                              |
| rtup tab, set the working part<br>Apache Tomcat &<br>eneral Log On<br>Class:<br>org.apache.cata<br>Image:<br>Working Path:<br>C:\joget\Joget-V<br>Method:<br>Arguments:<br>Timeout:<br>Mode: | th to your Jo<br>8.0 Tom<br>Logging<br>alina.sta | rtup.Boo                                           | OK pperties Startup tstrap                               | Cance<br>er. Repeat it for she<br>Shutdown<br>Sutdown<br>Sec.     |                               |                              |
| tup tab, set the working part<br>Apache Tomcat &<br>eneral Log On<br>Class:<br>org.apache.cata<br>Image:<br>Working Path:<br>C:\joget\Joget-V<br>Method:<br>Arguments:<br>Timeout:<br>Mode:  | th to your Jo<br>8.0 Tom<br>Logging<br>alina.sta | peet Workflows                                     | OK<br>installation fold<br>operties<br>Startup<br>tstrap | Cance<br>r. Repeat it for she<br>Shutdown<br>Shutdown<br>Shutdown |                               |                              |

13. You can now start up Joget as a service.

After you have successfully added Tomcat as a service, you may also want to add MySQL as a service and make Tomcat dependent on MySQL as well.

1. Installing MySQL as a Windows Service

2. Adding MySQL service as a Dependency to Tomcat service

Reference: Apache Tomcat 8 - Windows service HOW-TO